# 空港定額利用案内 【日本語版】

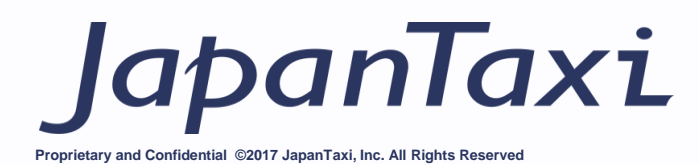

#### 【空港定額とは】

空港と定額対象エリア間を定額料金で運行するタクシーサービスです。(通常料金よりお得に乗車頂けます。)

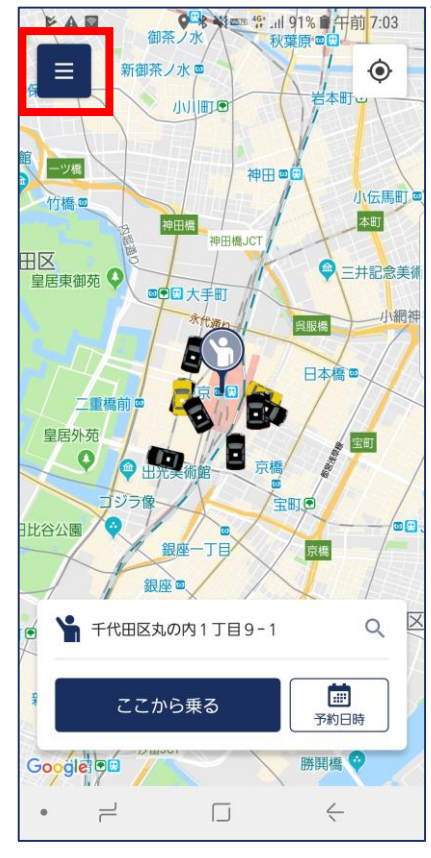

アプリを開き左上の「メ ニュー」ボタンを選択

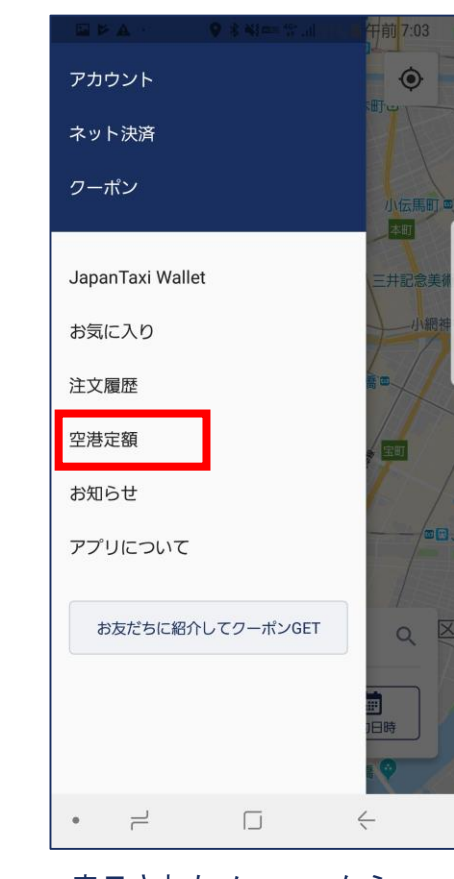

表示されたメニューから 「空港定額」を選択

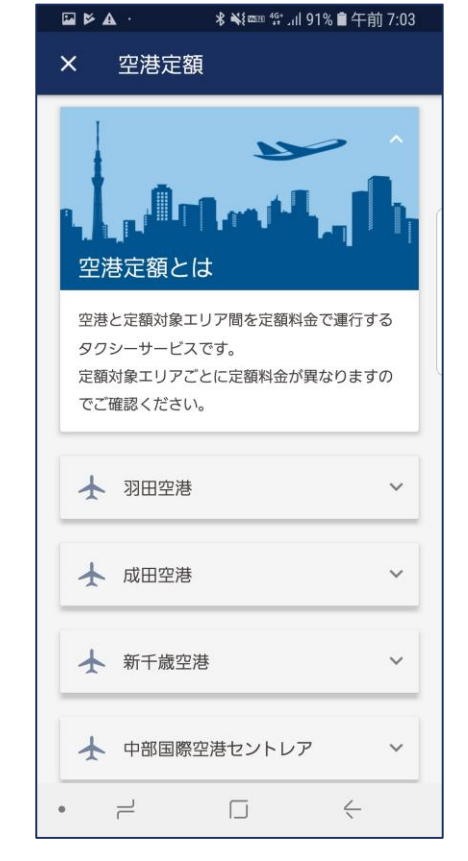

利用したい空港名を選択 ※羽田空港にて操作方法を ご案内します。

| i    |
|------|
|      |
|      |
|      |
| ∕    |
| で向かう |
| 間    |
| せん。  |
| 社一覧  |
| 次へ   |
| ,    |
| ŧ .  |
|      |

空港へ向かう、または空港 から乗るかを選択 ※空港に向かう注文方法は 6ページから説明

| •           | A.                                  | <b>∦ ¥{∞</b> ⊞ <sup>4G*</sup> II 9 | 1% 🖹 午前 7:0  |
|-------------|-------------------------------------|------------------------------------|--------------|
| ×           | 空港定額                                |                                    |              |
| でこ          | で確認ください。                            |                                    |              |
|             |                                     |                                    |              |
| ¥           | 羽田空港                                |                                    | ^            |
|             | 📥 > >                               | 4                                  | ⊧ dina       |
| 空洞          | まからタクシ-                             | -に乗る                               |              |
| - 天後        | の受け付け期間                             | 問                                  |              |
| 1時          | 間前~1ヶ月先                             | -                                  |              |
| 定额          | 顧料金                                 |                                    |              |
| 5,90<br>*高j | 0円~13,900円<br>速料金等は含みま <sup>+</sup> | せん。                                |              |
| 対応          | ムタクシー会社                             | 生一覧                                |              |
|             |                                     | 次へ                                 |              |
| _           |                                     |                                    | _            |
| +           | 成田空港                                |                                    | ~            |
| -           |                                     |                                    |              |
| T           | 英工与疗法                               | ŧ                                  | U            |
|             | 2                                   |                                    | $\leftarrow$ |

※空港から乗る注文方法は 3ページから説明

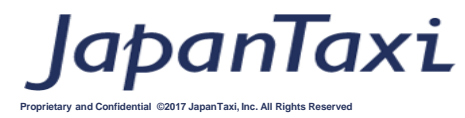

#### 【空港から目的地までのタクシーを予約する方法】 空港と定額対象エリアとなっている目的地までのタクシーを予約する方法をご案内します。

|                                                                     | 區 ▶ ▲ * ¥≋≊≊ 聳l 91% 會 午前 7:03                                | III III III III III III III III III II                  |                                                                                                    | 區 ◙ ♥ ·· ≉ ≼∞∞ 眥  89% 會 午前 7:11                                             |
|---------------------------------------------------------------------|--------------------------------------------------------------|---------------------------------------------------------|----------------------------------------------------------------------------------------------------|-----------------------------------------------------------------------------|
| × 空港定額                                                              | ← 搭乗機確認                                                      | ← 搭乗機確認                                                 | ← 搭乗機確認                                                                                                    | ← 搭乗機確認                                                                     |
| CELAUSALD/CELEAUNALIO 4000000<br>でご確認ください。<br>→ 羽田空港<br>→ → → → → → | 搭乗機を設定いただくと、万が一のフライトスケ<br>ジュールの変更などに対応しやすくなります。<br>▲ 搭乗機到着時間 | <ul> <li></li></ul>                                     | 搭乗機を設定いただくと、万が一のフライトスケ<br>ジュールの変更などに対応しやすくなります。<br>▲ 2018年08月15日 午後8:00                                                    | 2018年8月16日<br>本<br>10<br>10<br>10<br>10<br>10<br>10<br>10<br>10<br>10<br>10 |
| <b>空港からタクシーに乗る</b><br>予約受け付け期間                                      |                                                              | 13 14 15 16 17<br>д х ж ж ф                             | 搭乗機を選択してください。<br>浦東空港 → 羽田空港                                                                                               | 搭<br>13 14 15 16 17<br>月 火 水 木 金                                            |
| 1時間前~1ヶ月先<br><b>定額料金</b><br>5,900円~13,900円<br>*高速料金等は含みません。         |                                                              | 19<br>20 : 00                                           | 午後8:00 着 JL(JAL) 86 / MU(CES) 8701<br>鹿児島空港 → 羽田空港<br>午後8:10 着 JL(JAL) 652 / QR(QTR) 6839 / HA(HAL) 5339<br>/ AF(AFR) 3383 | 年 19 25<br>鹿 <u>— </u> —                                                    |
| 対応 <i>タクシー</i> 会社一覧<br>次へ                                           |                                                              | 21 05                                                   |                                                                                                    | 21 35                                                                       |
| ★ 成田空港 ~                                                            | 搭乗機を設定                                                       | 決定                                                      | 搭乗機を設定                                                                                                    | <u>決定</u>                                                                   |
| 1                                                                   | スキップ                                                         | スキップ                                                    | スキップ                                                                                                    | スキップ                                                                        |
|                                                                     |                                                              |                                                         |                                                                                                    | •                                                                           |
| 「空港からタクシーに乗<br>る」を選択し、「次へ」ボ<br>タンを押します。                             | 搭乗機の選択を行います。<br>登場予定の到着日時を入力<br>します。                         | 到着予定の日程と時間を入<br>力します。<br>※通常到着の↑時間前~↑ヵ<br>月先までの予約が可能です。 | 搭乗予定の航空会社、搭乗<br>機を選択します。<br>※予約先のタクシー会社に<br>通知されます。                                                                        | タクシーのお迎え時間を入<br>力します。<br>搭乗機の到着時間より後の<br>時間を選択ください。                         |

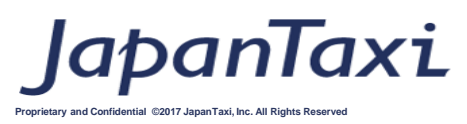

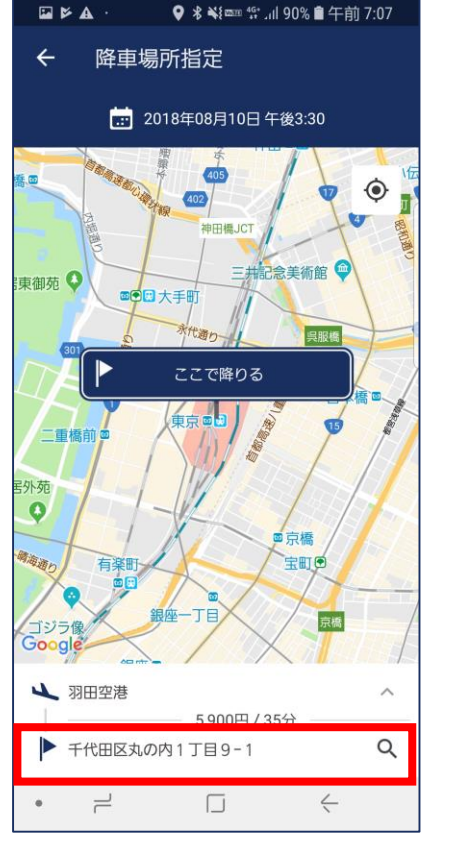

空港から向かいたい目的地 を選択します。(現在地が初 期表示になります。) 地図から選択、または目的 地名で検索できます。

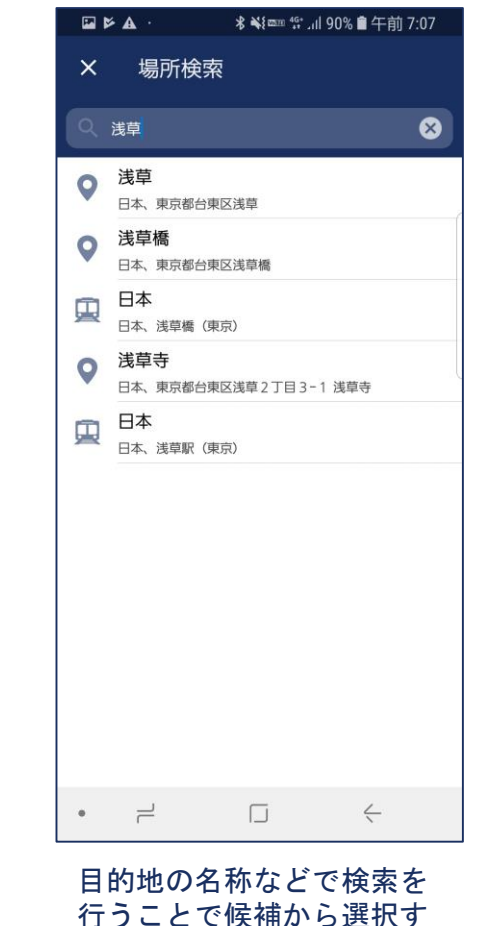

ることができます。

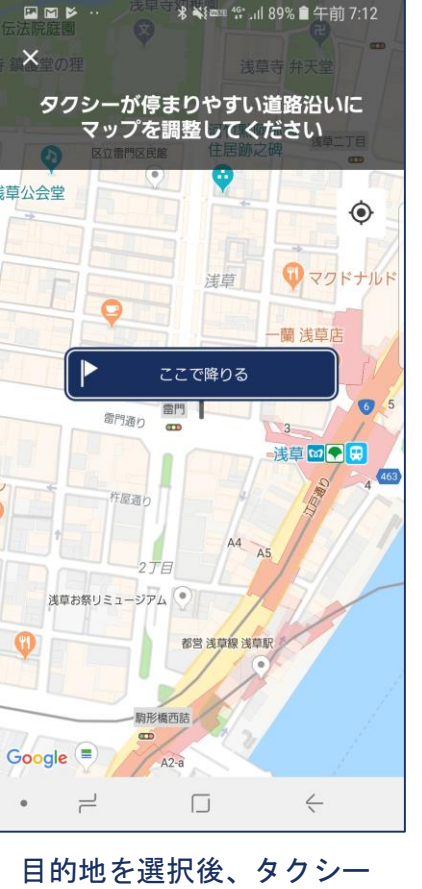

目的地を選択後、タクシー が止まりやすい場所に降車 場所を設定してください。

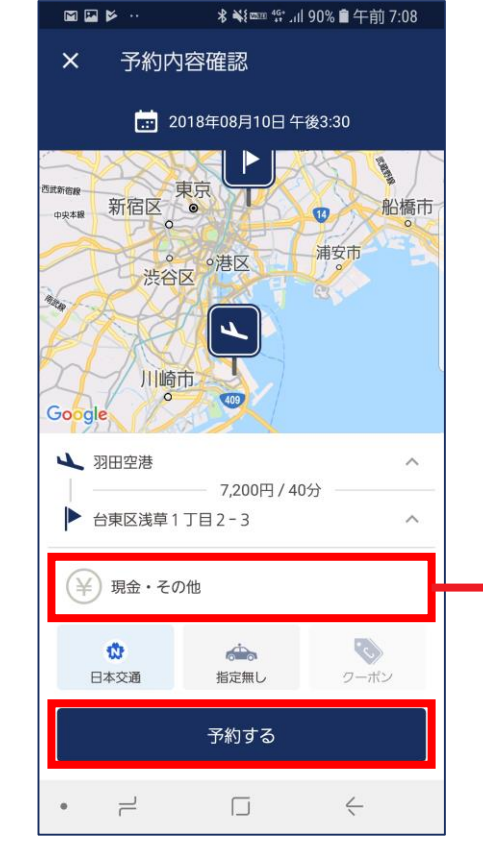

予約内容の確認画面が表示、 予約日時、乗降場所を再度 確認し、「予約する」を選 択します。 ※注文先の会社は任意に選 択が可能です。

| 區 ◙ ▶ ··                                | } |
|-----------------------------------------|---|
| × 決済方法 <sup>追</sup>                     | 加 |
| <b>ネット決済</b>                            |   |
| G Pay Google Pay                        |   |
| 車内でのお支払い                                |   |
| 現金・その他           現金やタクシー会社指定のお支払い方法     | ~ |
| * 車内でのお支払いはクーボンを利用できません<br>特定商取引法に基づく表示 |   |
|                                         |   |
|                                         |   |

※支払方法を選択可能 ネット決済を選択する場合 はクレジットカード、また は端末固有の支払い方法の 設定が必要になります。

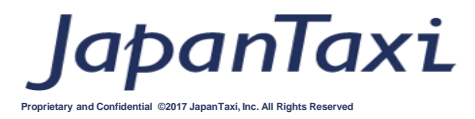

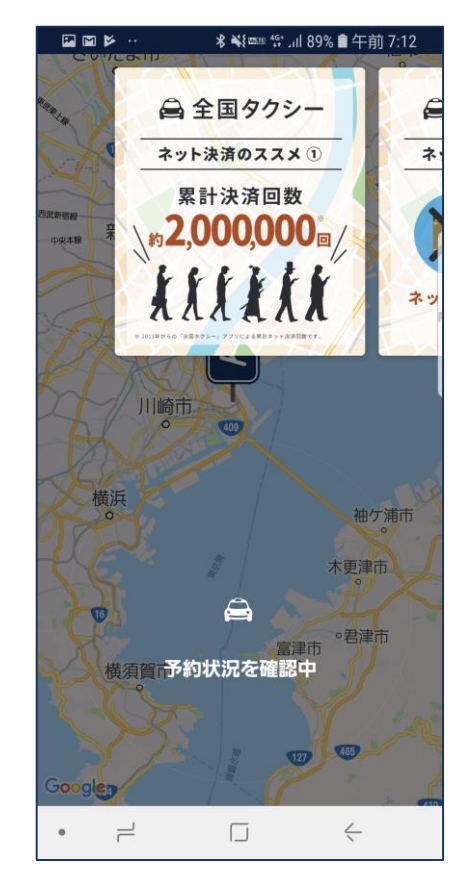

予約注文後、タクシー会社 へ配車可否を確認します。 ※数十秒~1,2分お待ち 頂く場合があります。

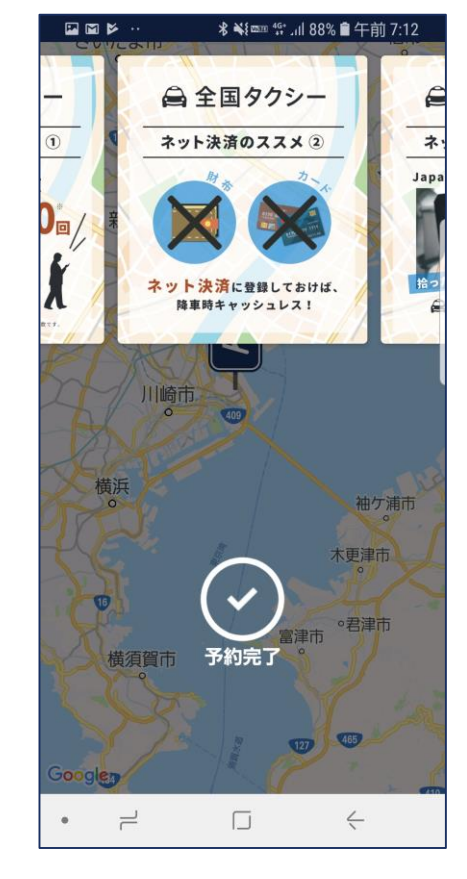

予約確定で「予約完了」の 文字が表示されます。 ※予約できない場合は別会 社を変更して再度注文くだ さい。

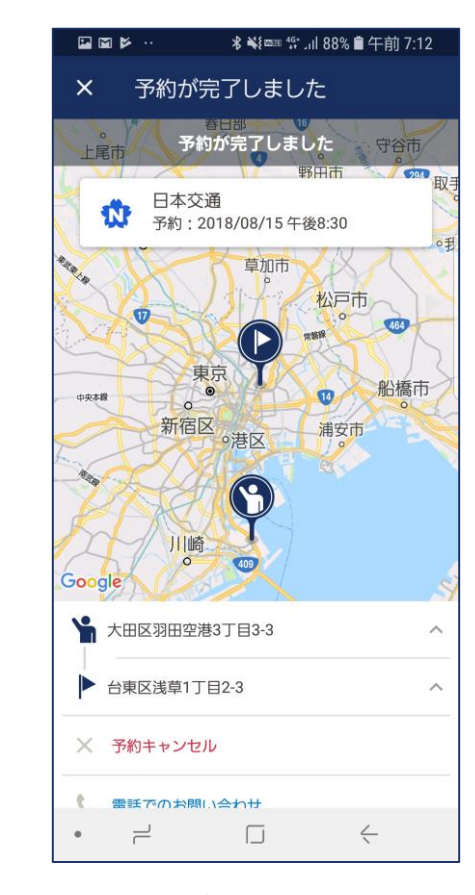

予約完了後、注文内容を表示します。
 ※予約をキャンセルする場合は早めに実施願います。

| アカウント<br>ネット決済<br>クーポン   | ♥ ★ €44 men 55* .al de | 午前 7:13      |
|--------------------------|------------------------|--------------|
| JapanTaxi Walle<br>お気に入り | t                      |              |
| 注文履歴                     |                        |              |
| 空港定額                     |                        |              |
| お知らせ                     |                        |              |
| アプリについて                  |                        |              |
| お友だちに紹介                  | してクーポンGET              | Q<br>到<br>時  |
| • =                      |                        | $\leftarrow$ |

予約内容を確認する場合は、 メニューから「注文履歴」 を選択します。 ※予約完了後いつでも確認 可能です。

| 區■■▶ ·· 考戦 營 88% 會午前 7:13  |            |              |
|----------------------------|------------|--------------|
| × 注文履歴                     | Ē          | 編集           |
| 予約中の注文 1                   |            |              |
| 乗車日時:2018/08/ <sup>-</sup> | 15 午後8:30  |              |
| 乗車場所 東京都大田区羽               | 田空港3丁目3-3  | i            |
| 配車中の注文                     |            |              |
| 項目がありません                   |            |              |
| 過去の注文                      |            |              |
| 乗車日時:2018/08/              | 10 午後7:30  | キャンセル済       |
| 乗車場所 東京都大田区羽               | 田空港3丁目3-3  |              |
| 乗車日時:2018/08/              | 10 午後7:30  | キャンセル済       |
| 乗車場所 東京都大田区羽               | 田空港3丁目3-3  |              |
| 乗車日時:2018/08/              | 10 午後7:00  | キャンセル済       |
| 乗車場所 東京都大田区羽               | 田空港3丁目3-3  |              |
| 乗車日時:2018/08/0             | 06 午後7:21  |              |
| 乗車場所 埼玉県さいたま               | 市大宮区東町1丁目  |              |
| 乗車日時:2018/08/0             | 06 午後7:17  |              |
| 乗車場所 埼玉県さいたま               | 市大宮区東町1丁目3 |              |
| ے •                        |            | $\leftarrow$ |

「予約中の注文」を選択す ると、再度予約内容の確認 画面を開くことができます。 ※過去の注文内容も確認可 能です。

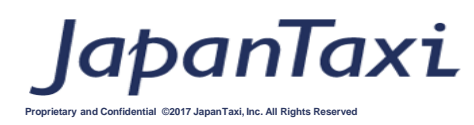

lapanTaxi

Proprietary and Confidential ©2017 JapanTaxi, Inc. All Rights Reserved

#### 【現在地付近から空港までタクシーを予約する方法】 定額対象エリアから空港までのタクシーを予約する方法をご案内します。

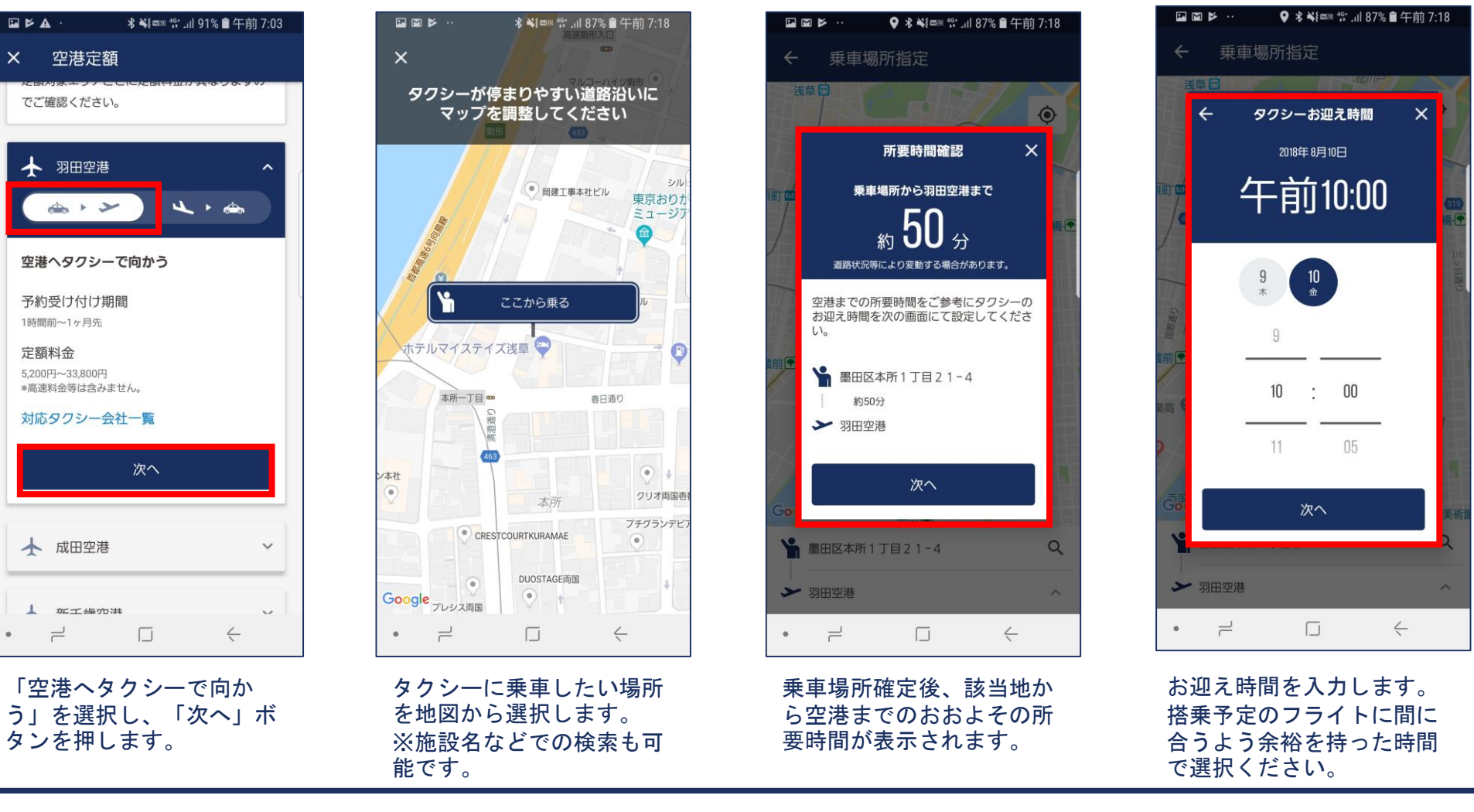

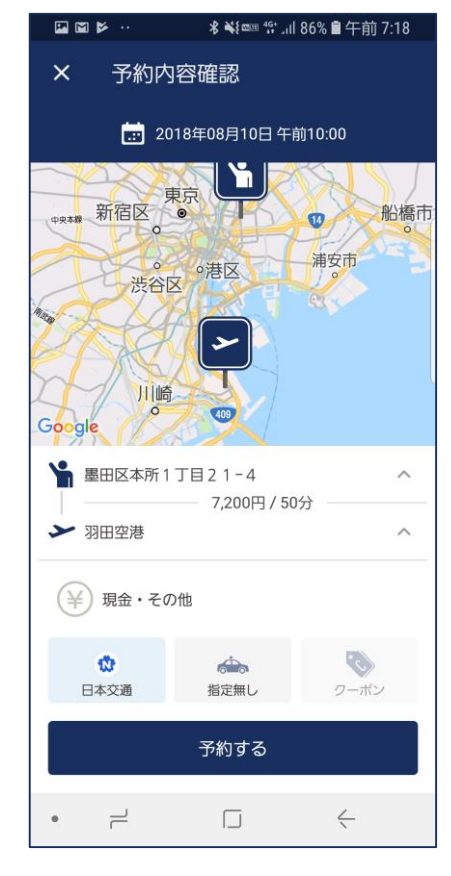

予約内容の確認画面にて定 額料金と所要時間が表示 ※有料道路利用料は別途発 生します。

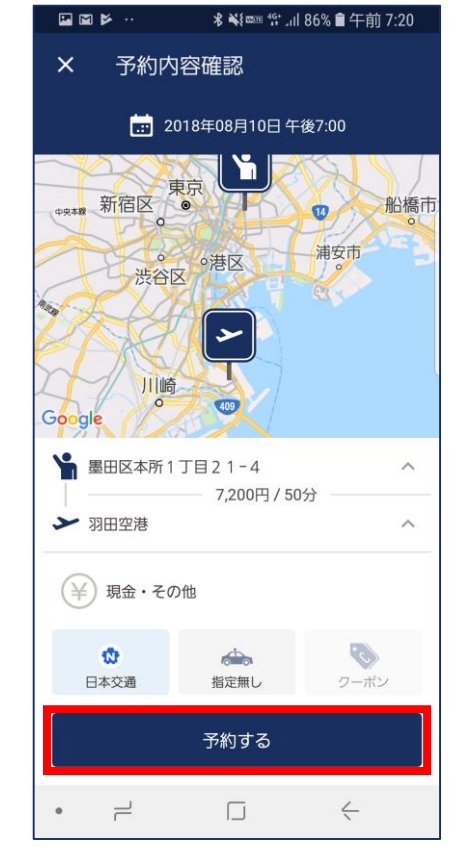

予約注文前に、支払い方法、 注文先の会社を選択が可能 です。 確認後、「予約する」ボタ ンを選択します。

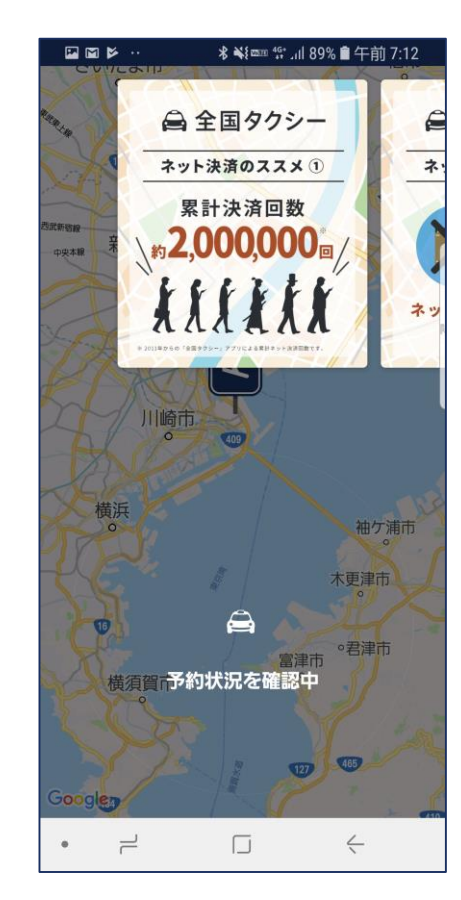

予約注文後、タクシー会社 へ配車可否を確認します。 ※数十秒~1,2分お待ち 頂く場合があります。

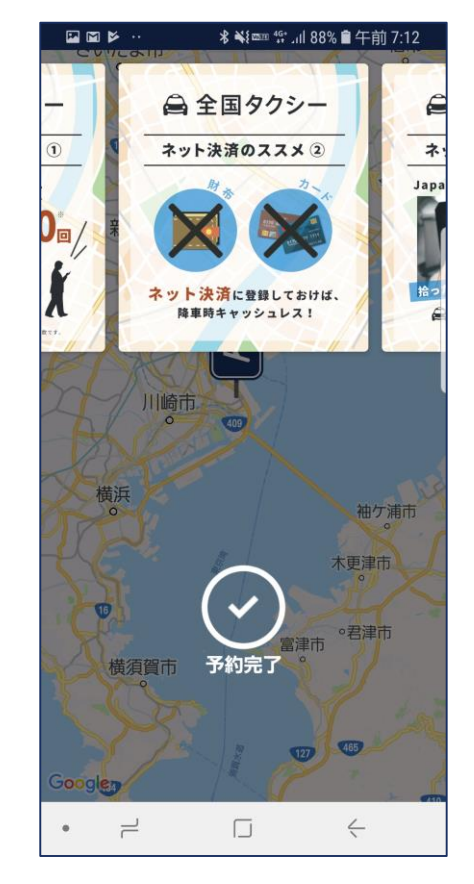

予約確定で「予約完了」の 文字が表示されます。 ※予約できない場合は別の 会社を変更して再度注文く ださい。

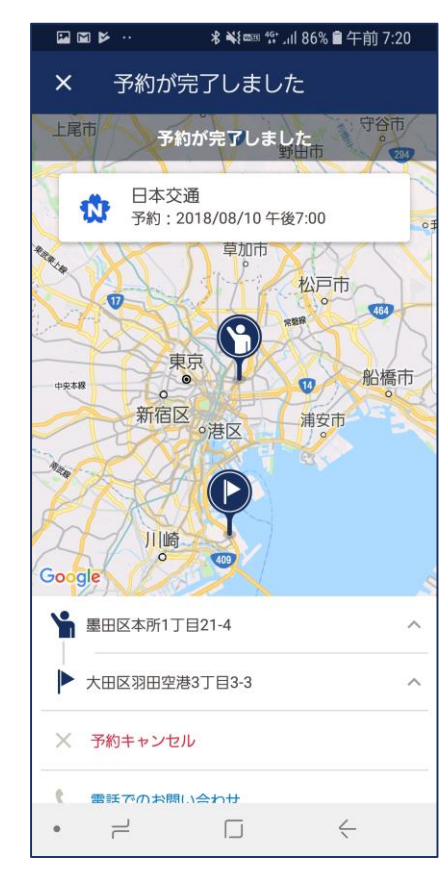

予約完了後、注文内容を表示します。 ※予約をキャンセルする場合は早めに実施願います。

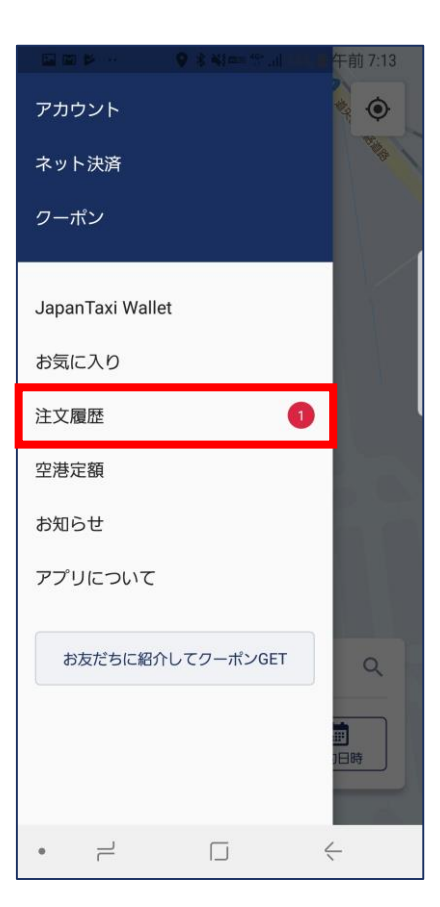

予約内容を確認する場合は、 メニューから「注文履歴」 を選択します。 ※予約完了後いつでも確認 可能です。